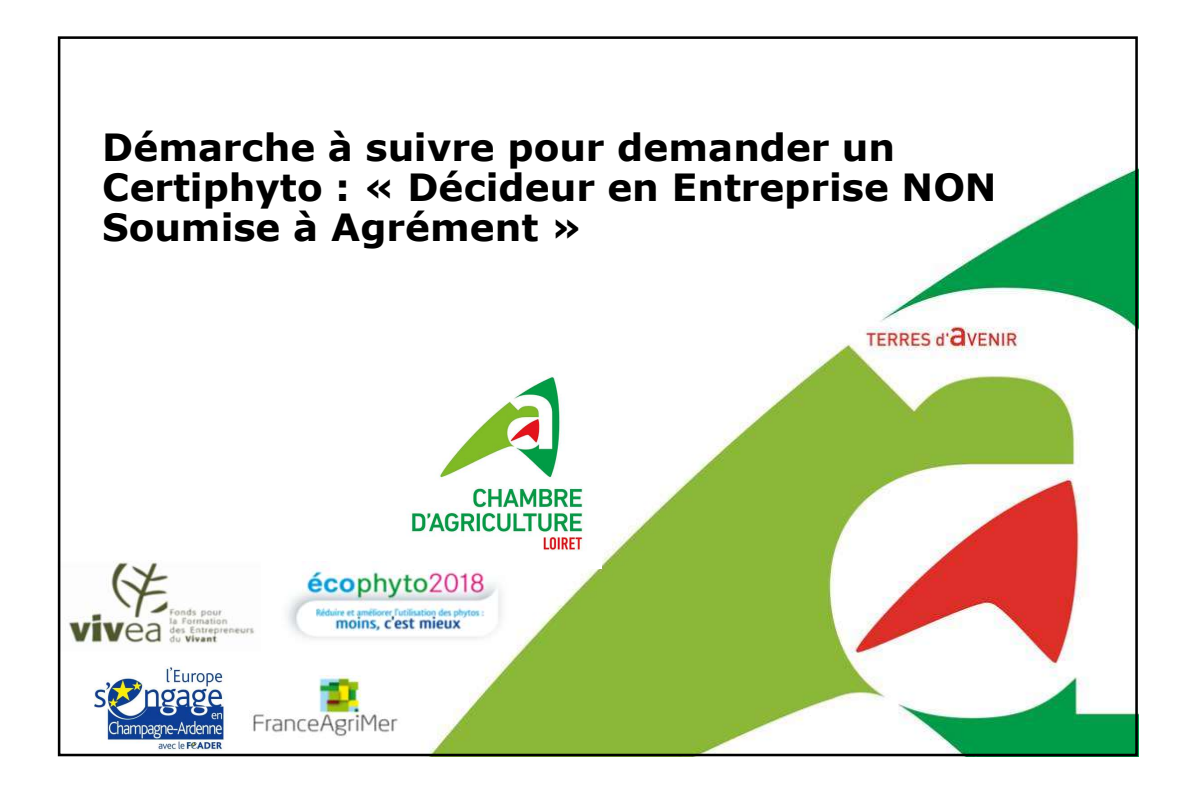

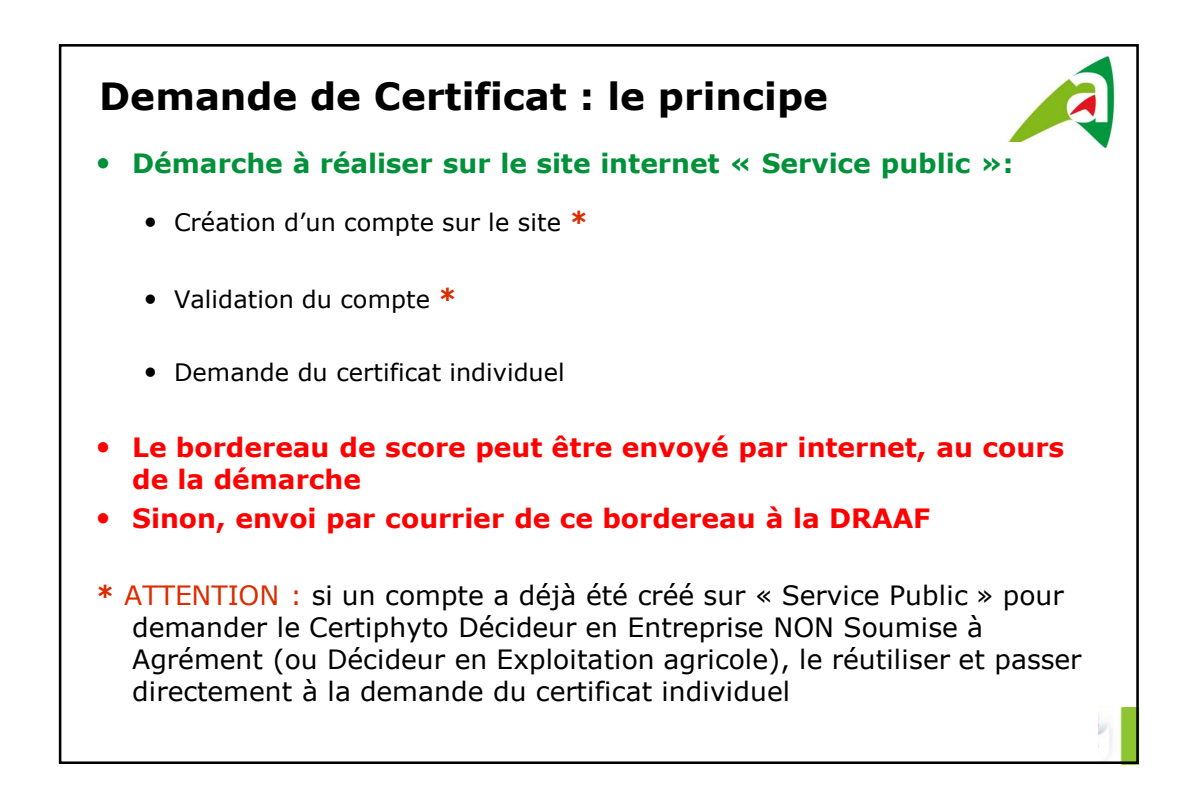

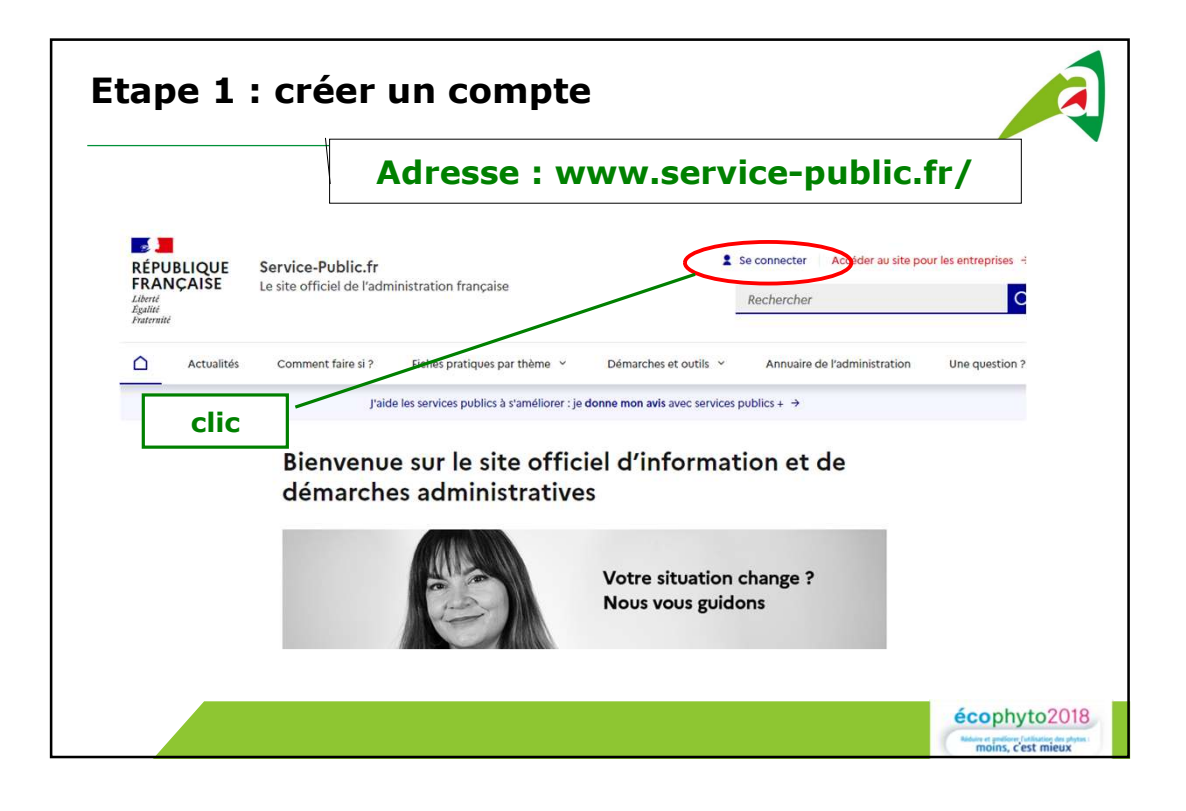

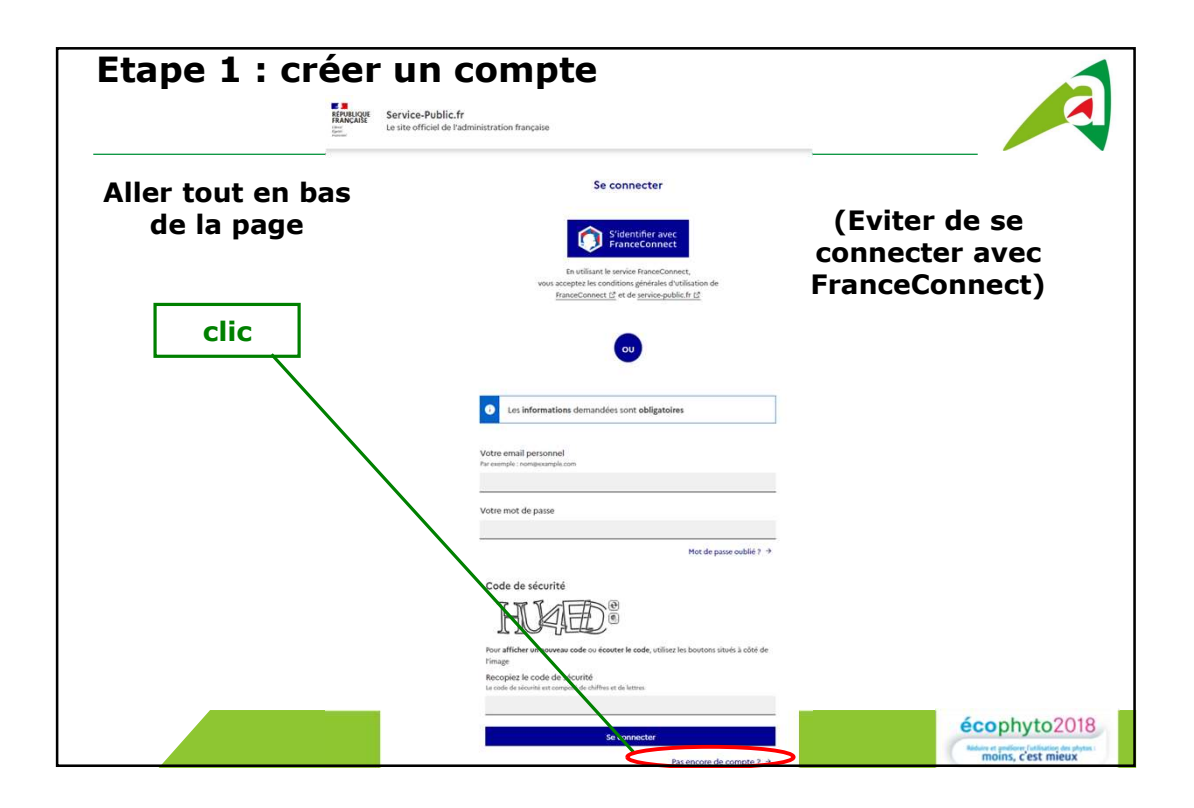

| Les informations demandées sont obligatoires  Votre email personnel Par exemple : normexample.com                                                                                                    | Renseigner les infos<br>demandées                                                                                                    |                                                                      |
|----------------------------------------------------------------------------------------------------|----------------------------------------------------------------------------------------------------|----------------------------------------------------------------------|
| Pour créer votre mot de passe utilisez :<br>• au moins 8 caractères<br>• au moins 1 lettre en minuscule<br>• au moins 1 lettre en minuscule<br>• au moins 1 hitre<br>Lire les recommandiations de la Commission Nationale de l'Informatique<br>et des Liberrés <u>C</u> | Souhaitez-vous recevoir gratuitement la lettre d'actualité tous les jeudis ?         Oui <ul> <li>Non</li> <li>La lettre d'information inclut de la promotion de publications éditées par la Direction de l'information legale et administrative (éditeur de service-public f/ La Documentation française, Journaux officiels_)</li> </ul> <li>Interview officiels_)</li>                                                                                                    | Compléter,<br>cocher,<br>recopier puis<br>valider                    |
| Votre mot de passe Confirmez votre mot de passe                                                                                                    | Ft pour terminer     J'accepte gue les informations saisies dans le formulaire soient utiliées     pour etter mon compte Service-public.fr et déclare accepter les     conditions générales d'utilisation     Pour conaire et exercer voi d'air tadeir à l'utilisation des denvies collecties par le formulaire,     vuilla consilter nos conficien générale d'utilisation     A but moment, vois pours refer voite consentement et supprimer voite « nepte en vois     commutant et en diguate un "francement consention test denvies |                                                                      |
| Créez vous ce compte pour une association ?                                                                                                    | Code de sécurité<br>BUDER ®<br>Four afficher un nouveau code ou écourter le code, utilisez les boutons situés à côté de<br>l'image<br>Re code de sécurité est composé du situers                                                                                                    |                                                                      |
|                                                                                                    | Créer un compte                                                                                                    | écophyto2018<br>Mare e prése d'adapte de phras<br>moins, c'est mieux |

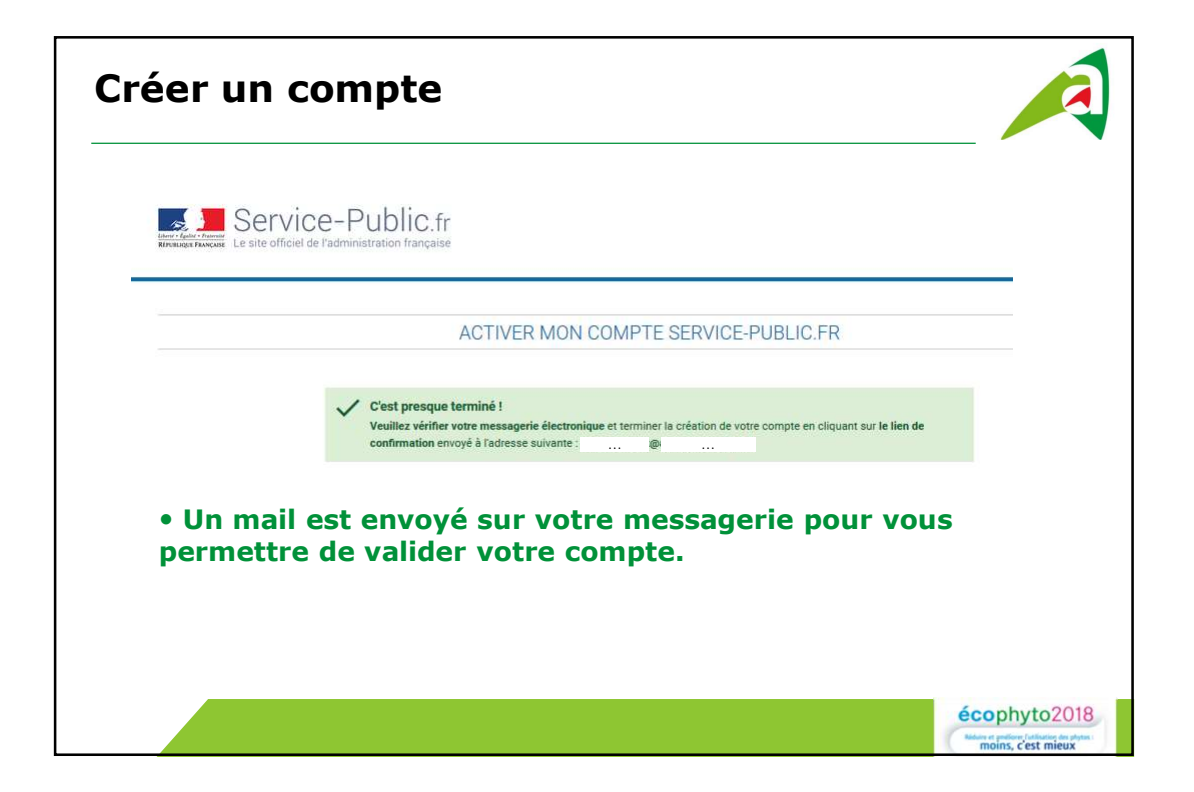

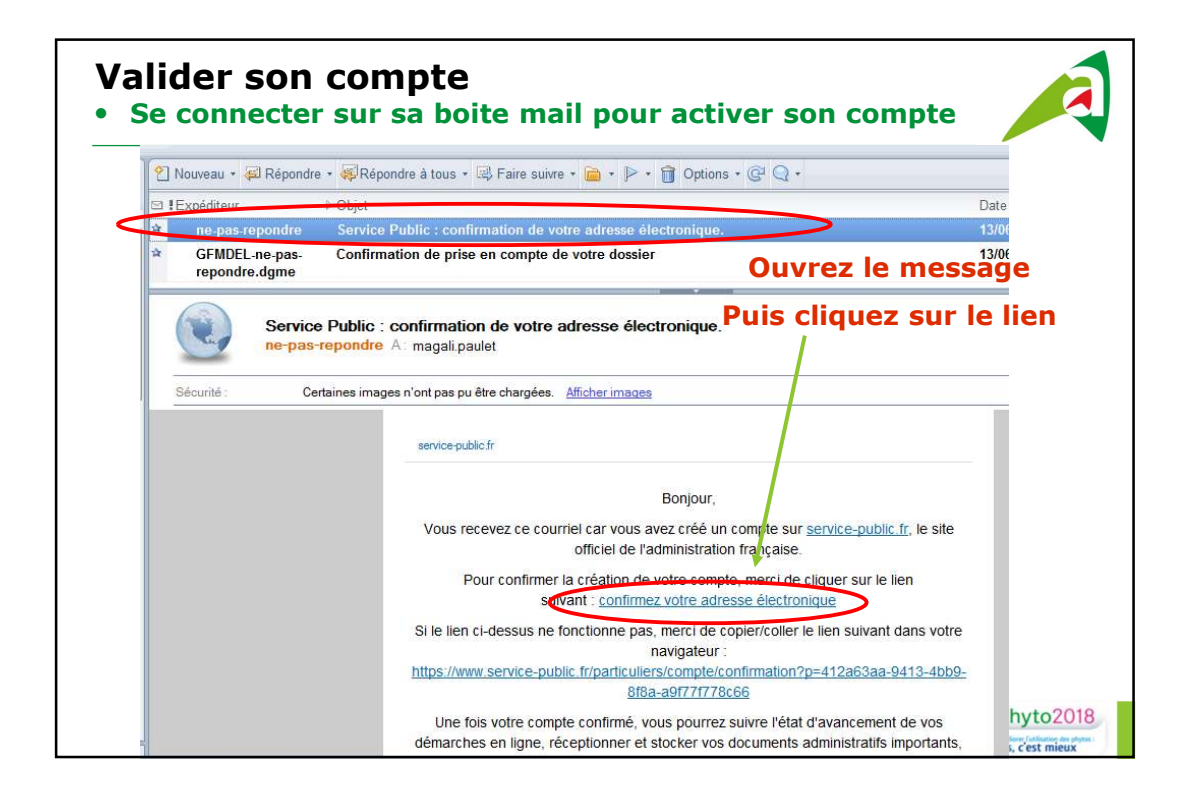

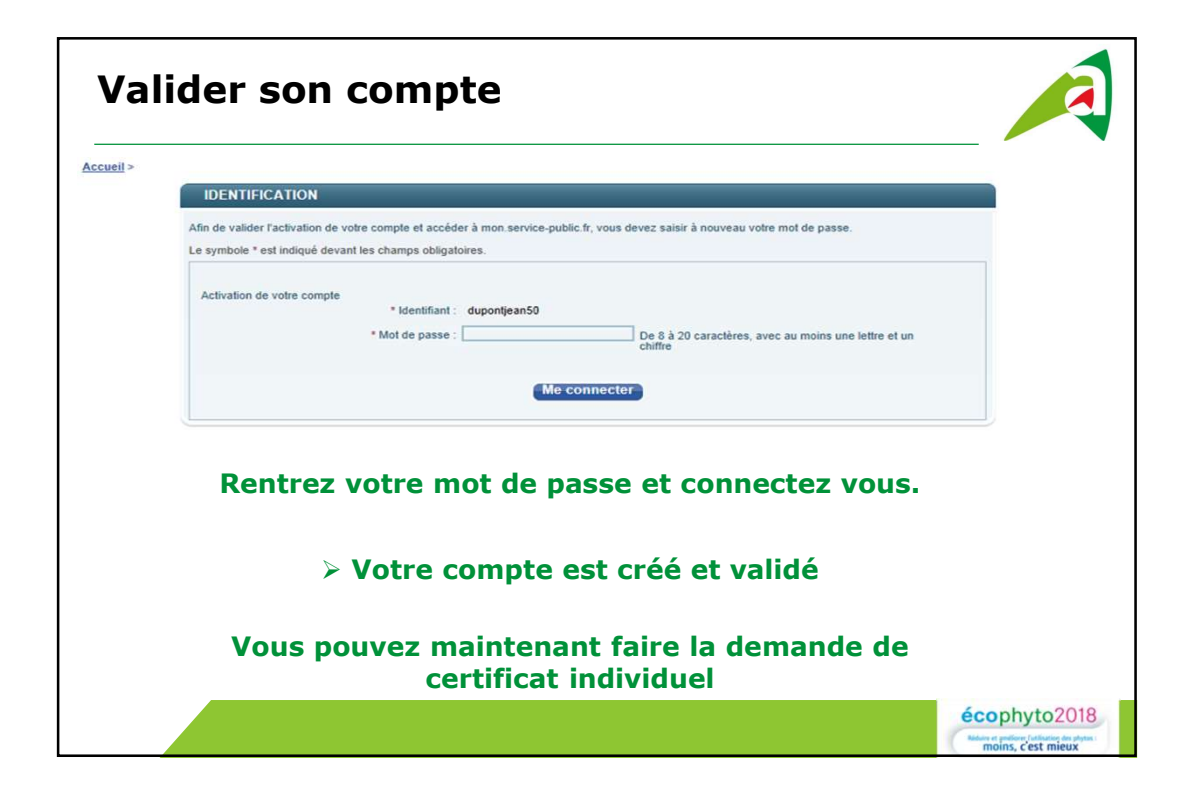

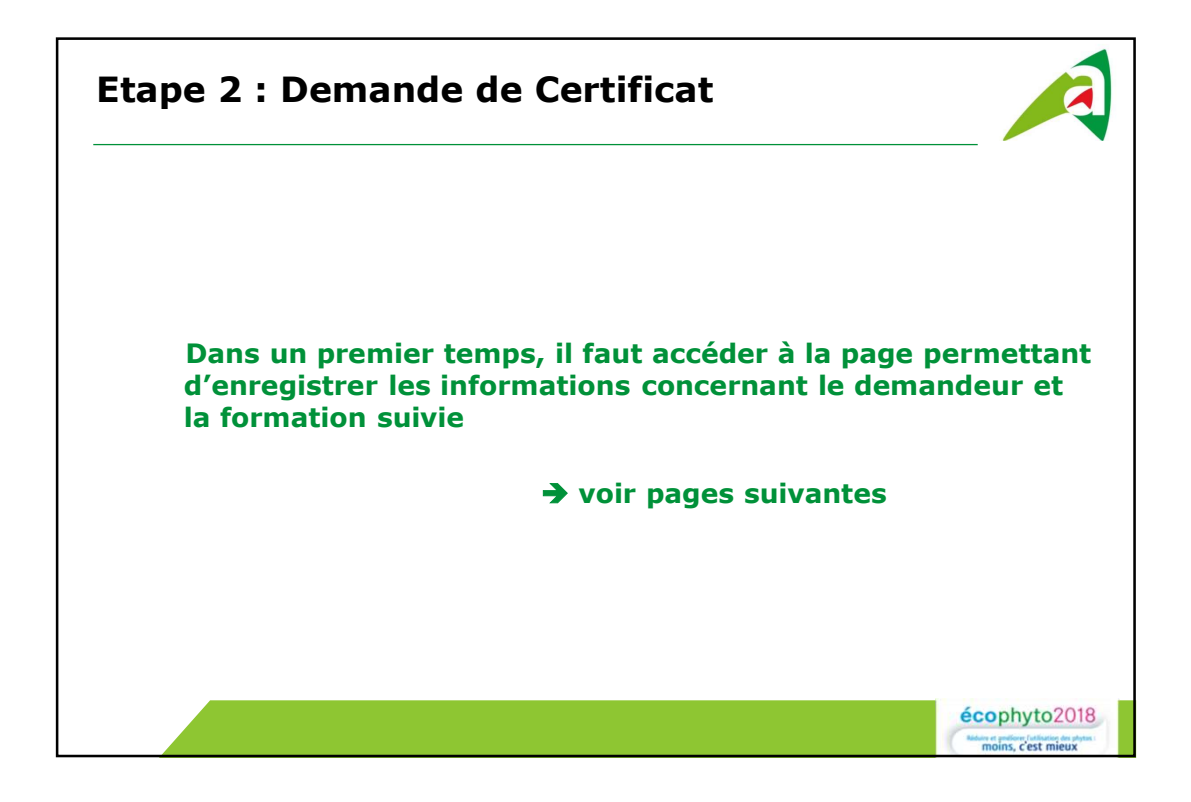

|                                                         |                                                |                                          | Clic                  |                                               |                    |
|---------------------------------------------------------|------------------------------------------------|------------------------------------------|-----------------------|-----------------------------------------------|--------------------|
| RÉPUBLIQUE<br>RANÇAISE<br>iberté<br>galité<br>vaternité | Service-Public.fr<br>Le site officiel de l'adm | inistration française                    | 1                     | Se connecter Accéder au site po<br>Rechercher | ur les entreprises |
| Actualités                                              | Comment faire si ?                             | Fiches pratiques par thème v             | Démarches et outils 👻 | Annuaire de l'administration                  | Une question ?     |
|                                                         | Bienvenue<br>démarche                          | e sur le site offic<br>es administrative | iel d'informat<br>s   | tion et de                                    |                    |

| Taper dans le moteur de recherche « certiphyto »            |                                                                                                    |                                   |  |
|-------------------------------------------------------------|----------------------------------------------------------------------------------------------------|-----------------------------------|--|
| RÉPUBLIQUE<br>FRANÇAISE<br>Liberté<br>Égalité<br>Fraternité | Entreprendre.Service-Public.fr<br>Le site officiel d'information administrative pour les entreprises Certiphyte                                                             | → Accéder au portail particuliers |  |
| Accueil                                                     | 🗄 Étapes de vie 👻 🔡 Thèmes 🎽 🤌 Démarches et outils 👻                                                                                                    | Annuaire de l'administration      |  |
|                                                             | 2 résultat(s) pour : « certiphyto »<br>Fiches Pratiques (1)<br>→ Certificat individuel de produits phytopharmaceutiques (Certiphyto ou CI-phyto)<br>Démarches et outils (1) | Puis cliquer sur<br>le titre      |  |
|                                                             |                                                                                                    |                                   |  |

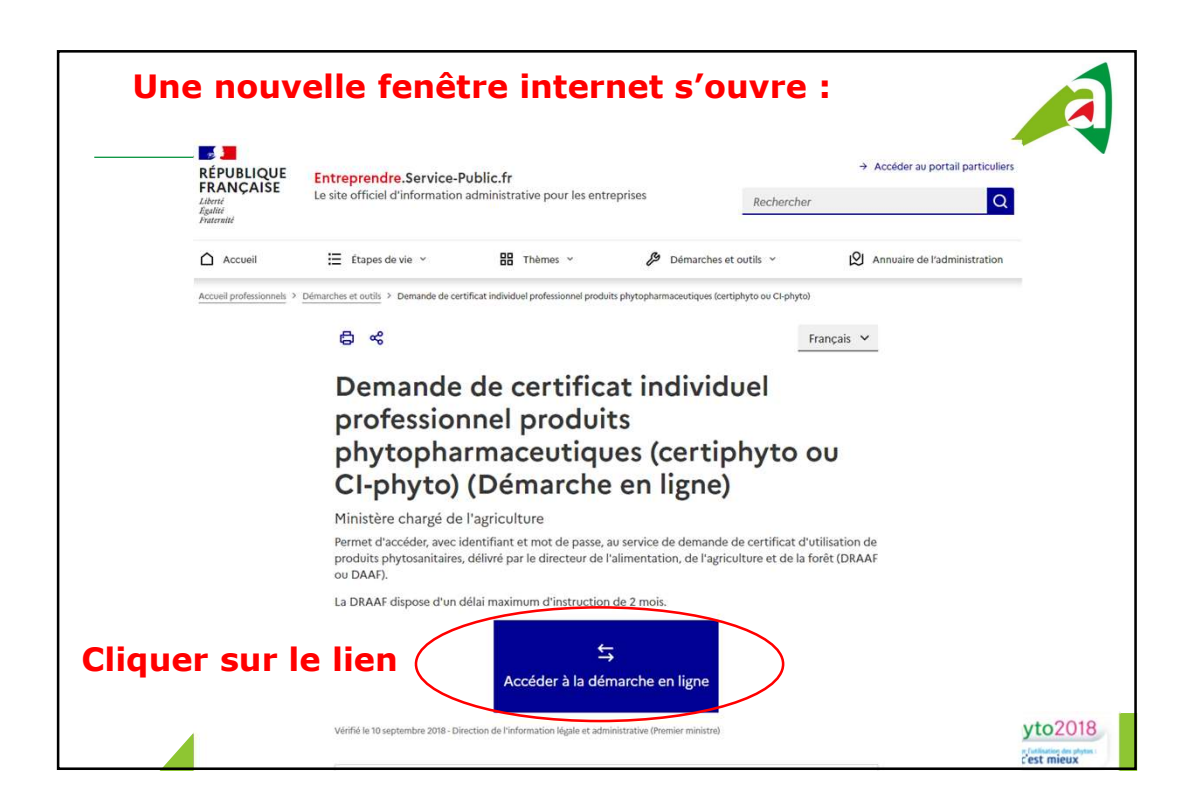

| Etape 2 : Demano | le de Certificat                                                                                                    |                                                                         |
|------------------|----------------------------------------------------------------------------------------------------|-------------------------------------------------------------------------|
|                  | Se connecter                                                                                                    |                                                                         |
|                  | En utilisant le service FranceConnect,<br>vou accepter le conditions grindlande d'utilisation de<br>franceConnect (2) et de service public fr (2) |                                                                         |
|                  | 00                                                                                                    |                                                                         |
|                  | Les informations demandées sont obligatoires                                                                                                    |                                                                         |
|                  | Votre email personnel<br>Pr complet i composample com                                                                                             |                                                                         |
|                  | Votre mot de passe                                                                                                    |                                                                         |
| Compléter et     | Mot de passe oublié ? →                                                                                                    |                                                                         |
|                  | Code de sécurité                                                                                                    |                                                                         |
| se connecter     | HIME                                                                                                    |                                                                         |
|                  | Pour afficher un nouveau code ou écouter le code, utilisez les boutons situés à côté de                                                           |                                                                         |
|                  | rimage<br>Recopiez le code de sécurité<br>Note de sécurit et composi de diffus et de lettres                                                      |                                                                         |
|                  | Te convector<br>Par enders die consete 7 +                                                                                                    | écophyto2018<br>Manue petiere l'attaine de plane:<br>moins, c'est mieux |

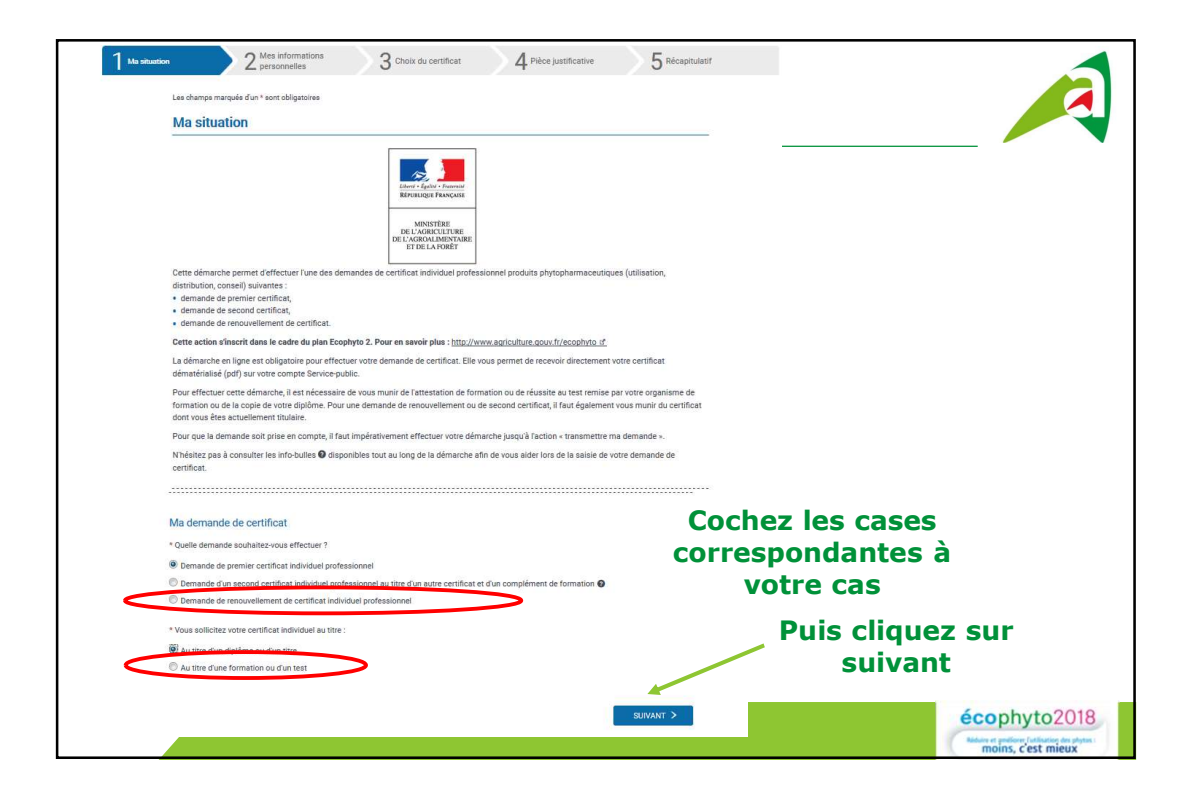

| Mes informations personnelles                                |                                                        |                       |
|--------------------------------------------------------------|--------------------------------------------------------|-----------------------|
| Veuillez salair vos informations parsonnelles nécessaires au | bon ramplissage du formulaire.                         |                       |
| Informations percentralics                                   |                                                        |                       |
| A                                                            |                                                        | Pomplissoz vos        |
| CMite Madama Monsieur                                        |                                                        | Reinplissez vos       |
| *Nom de nalssance                                            | Nom d'usage (al différent)<br>Device                   | données personnelles  |
|                                                              |                                                        |                       |
| Mecal                                                        |                                                        | Les données avec un   |
|                                                              |                                                        |                       |
|                                                              |                                                        | asterisque rouge sont |
| Informations de naissance                                    |                                                        | obligatoires          |
| * Dete de nalasence (JJ/MM/AAAA)                             | * Pays de naissance                                    | obligatori es         |
|                                                              | FRANCE                                                 |                       |
| * Département de nalssance (Exemple: yvellnes)               | * Commune de nalssance (Exemple: 35000 RENINES)        |                       |
|                                                              |                                                        |                       |
|                                                              |                                                        |                       |
| Adresse                                                      |                                                        |                       |
| Etage - escaller - appartement                               |                                                        |                       |
|                                                              | Informations de contact                                | Puis cliquez sur      |
| Immeuble - bâtiment - résidence                              |                                                        | suivant comme nou     |
|                                                              | * Adresse diactronique (axample : nom@axample.com) : @ |                       |
| *Numéro et libellé de vole                                   |                                                        | toutes les pages      |
|                                                              | * Confirmation adresse électronique :                  | suivantes             |
| * Bolte postale / Neu-dit                                    |                                                        | Salvances             |
|                                                              |                                                        | 1                     |
|                                                              | Teléphone (exemple : 0612345678 ou 0112345678)         |                       |
| * Code postal / Ville (Example: 35000 RENINES)               |                                                        |                       |

| nnel des<br>ues –<br>nise à |
|-----------------------------|
| llement,<br>uer le          |
|                             |

| Préparation du certificat                     |                                                             |                                                             |
|-----------------------------------------------|-------------------------------------------------------------|-------------------------------------------------------------|
| Modalité de préparation du certifi            | cat                                                         |                                                             |
| * Vous avez préparé votre certificat individu | el professionnel au titre                                   |                                                             |
| d'une formation intégrant une vérification    | n des connaissances                                         |                                                             |
| C d'un test                                   | i des connaissances et une formation complementaire         | Indiquez les dates de la formation                          |
|                                               |                                                             | Indiquez les dates de la formation                          |
| Dates de formation :                          |                                                             |                                                             |
| * Date de début (JJ/MM/AAAA)                  | * Date de fin (JJ/MM/AAAA)                                  |                                                             |
| 30/11/2017                                    | 05/12/2017                                                  |                                                             |
| Date du test :                                |                                                             | Puis recherchez votre                                       |
| * Date (JJ/MM/AAAA)                           | * Numéro du test :                                          | organismo de formation en                                   |
| 05/12/2017                                    | 200000                                                      | organisme de formation en                                   |
| Résultat du test :                            |                                                             | commençant par noter le                                     |
| * Score du test * Sur                         |                                                             | département de son siège                                    |
| 20 30                                         |                                                             |                                                             |
| Organisme de formation                        |                                                             | Puis en choisissant dans la                                 |
|                                               |                                                             | liste proposée                                              |
| Numero du departement de l'organis            | sme de formation (cr. attestation) : 🕑                      |                                                             |
| 10                                            |                                                             |                                                             |
| Saisissez le numéro de département p          | pour obtenir la liste des organismes de formation correspon | dant à ce département.                                      |
| * Nom de l'organisme de formation :           |                                                             | Renseignez le nom du                                        |
| CHAMBRE D'AGRICULTURE DE L'AU                 | IBE                                                         | rechonseble du decsier                                      |
| Adresse de l'organisme de formation :         |                                                             | responsable du dossier                                      |
| 2bis rue Jeanne d'Arc                         |                                                             | Certiphyto selon la                                         |
| 10000 TROYES CEDEX BP 4080                    |                                                             | signature de votre                                          |
|                                               |                                                             | attestation de suivi de                                     |
|                                               |                                                             |                                                             |
| Signataire du bordereau de se                 | core                                                        | formation                                                   |
| * Nom                                         | * Prénom                                                    | écophyto2018                                                |
| Paulet                                        | Magali                                                      | Rider et profese (alfabrie de plytes)<br>moins, C'est mieux |

| Dem          | ande d                                                                                                    | e cer                                                                                                    | tificat                                                                                                    |                                                                                                    |                                                                                                    |
|--------------|----------------------------------------------------------------------------------------------------|----------------------------------------------------------------------------------------------------|----------------------------------------------------------------------------------------------------|----------------------------------------------------------------------------------------------------|----------------------------------------------------------------------------------------------------|
| Ma situation | 2 Mes info<br>personn                                                                                                    | rmations<br>elles                                                                                                    | 3 Choix du certificat                                                                                                    | 4 Préparation du<br>certificat                                                                                                    | 5 Pièce justificative 6 Récap                                                                                  |
|              | Pièce justifica                                                                                                    | tive                                                                                                    |                                                                                                    |                                                                                                    |                                                                                                    |
|              | Pour complét<br>Attention : l'er<br>Si vous ne fou<br>l'adresse sera<br>Si vous choisi<br>La pièce justi                                         | er votre démarc<br>voi de la pièce<br>missez pas vot<br>indiquée en fin<br>ssez de l'envoy<br><b>icative doit êtr</b> | he en ligne, vous pouvez joindr<br>justificative suivante est oblige<br>re pièce justificative en ligne v<br>de démarche.<br>er par courrier, passez directen<br>e <b>au format pdf, jpg ou png et</b> s | e la pièce justificative suivante<br>toire pour le traitement de votr<br>ous devrez l'envoyer par courrie<br>nent au menu suivant.<br>sa taille maximale de 3 Mo | : Attestation de suivi de formation.<br>e demande de certificat.<br>r papier à la D(R)AAF de votre région dont |
|              | Pièce justificative : Attestation de suivi de formation  Ajouter un fichier : Depuis mon ordinateur Depuis mon porte-documents Service-public.fr |                                                                                                    | Numérisez votre<br>attestation de suivi<br>de formation, puis                                                                                                    |                                                                                                    |                                                                                                    |
|              |                                                                                                    |                                                                                                    |                                                                                                    | ÷                                                                                                    | ajoutez le fichier<br>depuis votre<br>ordinateur                                                               |
|              |                                                                                                    |                                                                                                    | Glisser - dép                                                                                                    | oser un fichier ici                                                                                                    |                                                                                                    |
|              |                                                                                                    |                                                                                                    |                                                                                                    |                                                                                                    | Si vous ne pouvez<br>pas joindre votre<br>attestation, vous                                                    |
|              |                                                                                                    |                                                                                                    |                                                                                                    |                                                                                                    | devrez l'envoyer pa<br>courrier postal                                                                         |

| Ma situation                                                                                                   | Modifier                                                                                                    |                                                   |
|----------------------------------------------------------------------------------------------------|----------------------------------------------------------------------------------------------------|---------------------------------------------------|
|                                                                                                    |                                                                                                    |                                                   |
| Ma demande de certificat                                                                                       |                                                                                                    |                                                   |
| complément de formation                                                                                        | aute de bloat et d'un                                                                                                    | ſ                                                 |
|                                                                                                    | Préparation du certificat                                                                                                    |                                                   |
|                                                                                                    |                                                                                                    |                                                   |
|                                                                                                    | Modalité de préparation du certifi                                                                                                    | cat                                               |
| Mes informations personnelles                                                                                  | Modifier Vous avez préparé votre certificat ind                                                                                                    | lividuel professionnel au titre : d'une formation |
|                                                                                                    | Dates de formation : Du 08/12/201                                                                                                    | 5 Au 09/12/2015                                   |
| nformationa personnelles                                                                                       |                                                                                                    |                                                   |
| Ame paulet Paulet Magali                                                                                       | Organisme de formation                                                                                                    |                                                   |
|                                                                                                    | Numéro du département de l'organis                                                                                                    | me de formation (cf. attestation): 10             |
| nformations de naissance                                                                                       | Nom de l'organisme de formation :                                                                                                    | CHAMBRE D'AGRICULTURE DE L'AUBE                   |
| ni(o) le 31/05/1972                                                                                            | Adresse de l'organisme de formation                                                                                                    |                                                   |
| 10000 TROYES Aube FRANCE                                                                                       | This me, learne d'Arc                                                                                                    |                                                   |
| drassa.                                                                                                    |                                                                                                    |                                                   |
| 2 GRAND RUE d                                                                                                  | 10000 TROYES CEDEX BP 4080                                                                                                    |                                                   |
| 10000 TROYES                                                                                                   | Signataire de l'attestation de suivi                                                                                                    | de formation                                      |
| Pays : FRANCE                                                                                                  | PAULET Magali                                                                                                    |                                                   |
|                                                                                                    | and the second second se |                                                   |
| nformations de contact                                                                                         |                                                                                                    |                                                   |
| Adresse électronique (exemple : nom@exemple.com) : magali.paulet@aube.chambagri.fr                             |                                                                                                    |                                                   |
|                                                                                                    | Pièce justificative                                                                                                    |                                                   |
|                                                                                                    |                                                                                                    | L.                                                |
|                                                                                                    | Aucune pièce jointe                                                                                                    |                                                   |
| Jhoix du certificat                                                                                            | Modifier                                                                                                    |                                                   |
|                                                                                                    |                                                                                                    |                                                   |
| Jertificat individuel dont vous etes actuellement titulaire                                                    |                                                                                                    |                                                   |
| Certificat Individuel actuel : Utilisation à titre professionnel des produits phytopharmaceutiques-Décideur en | rise non sournise agrément                                                                                                    | ten teutes les dennées                            |
| Numéro de certificat actuel : CF82-182                                                                         | verit                                                                                                    | lez toutes les données                            |
|                                                                                                    |                                                                                                    |                                                   |
| ertificat individuel demande                                                                                   | que v                                                                                                    | ous avez enregistrees                             |
| ertificat individuel demandé : Utilisation à titre professionnel des produits phytopharmaceutiques-Décideur    | reprise soumise agrément                                                                                                    | _                                                 |
| artiste / Catégorie aleganitant ou agonage antifant individual                                                 |                                                                                                    |                                                   |
| houvite / Categorie necessitari un nouveau centricat individuel                                                |                                                                                                    |                                                   |
| covice professionnene . Wainsation                                                                             |                                                                                                    |                                                   |
| Secteur d'activité : Prestation de services                                                                    |                                                                                                    |                                                   |
| atégorie : Décideur                                                                                            |                                                                                                    |                                                   |
|                                                                                                    |                                                                                                    |                                                   |
|                                                                                                    |                                                                                                    |                                                   |
|                                                                                                    |                                                                                                    |                                                   |
|                                                                                                    |                                                                                                    | écophyto2018                                      |
|                                                                                                    |                                                                                                    | ecopilyto2018                                     |
|                                                                                                    |                                                                                                    | Réduire et profiorer futilisation des phytos :    |
|                                                                                                    |                                                                                                    | moins, cest mieux                                 |

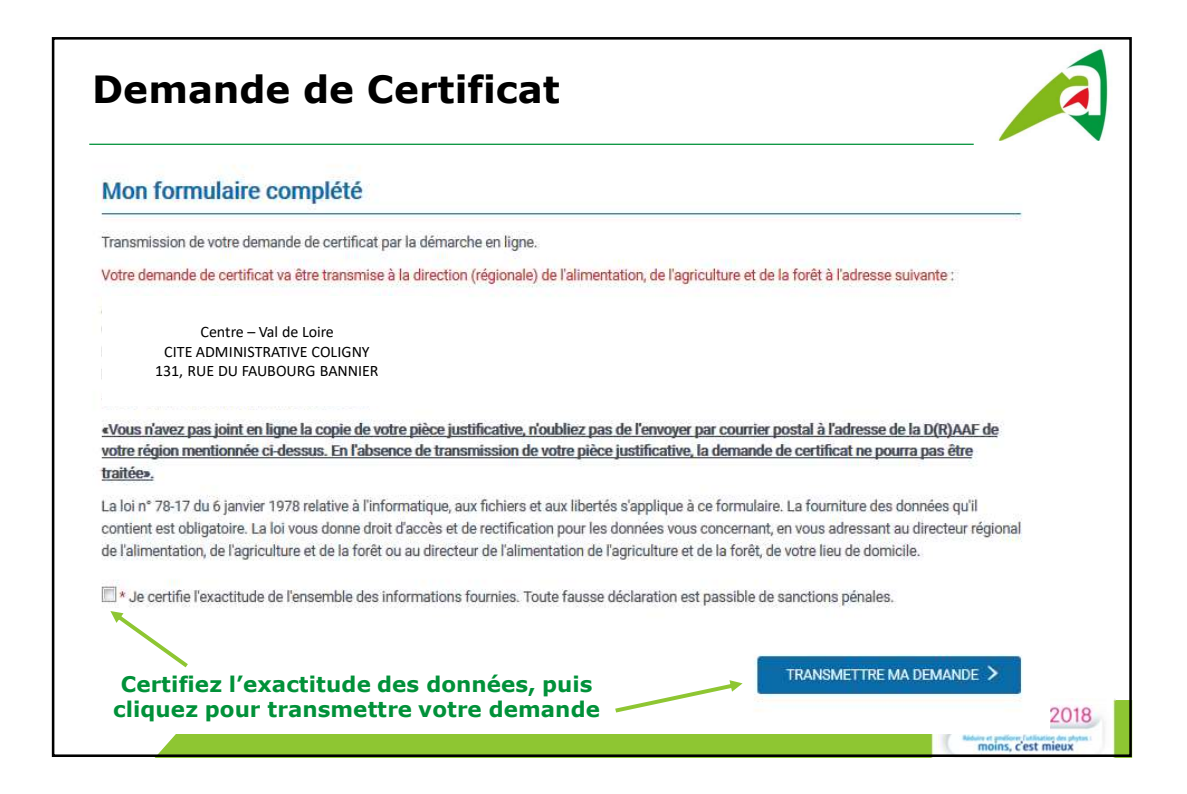

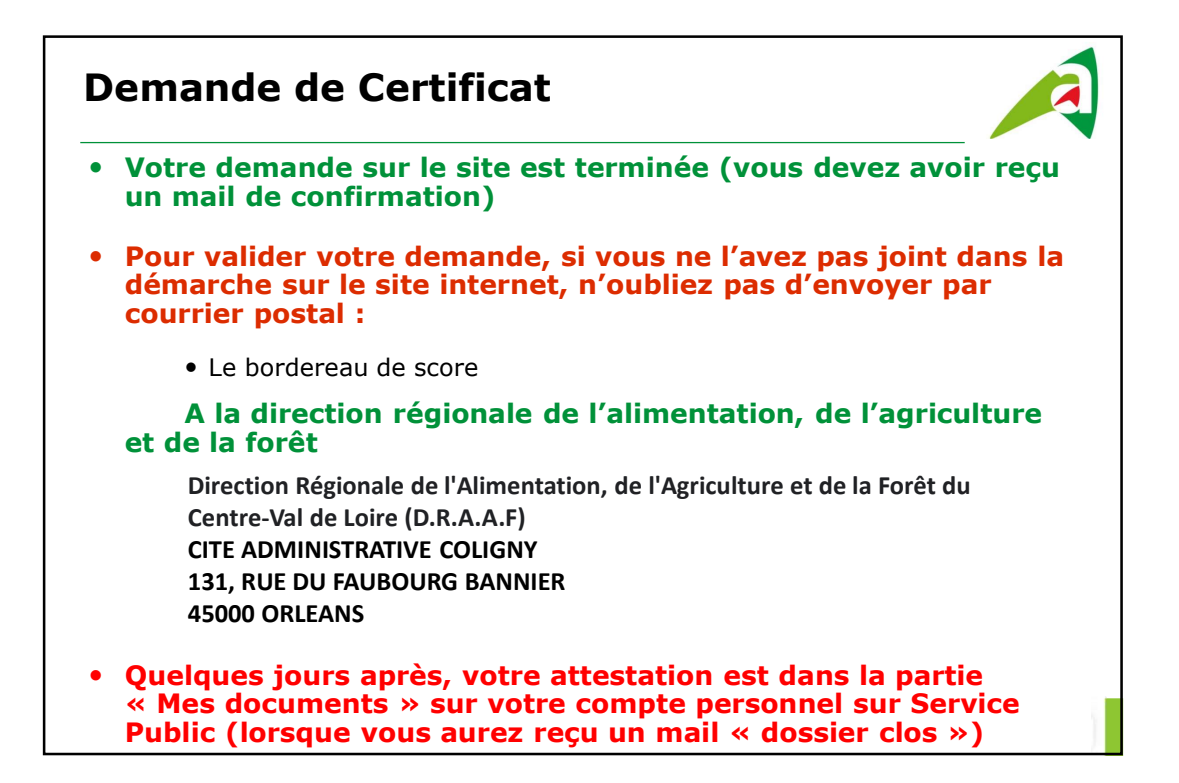